## Краткое руководство по установке

Данное руководство содержит основные инструкции по установке камеры DCS-4701E в сети. Для получения дополнительной информации по настройке камеры, пожалуйста, обратитесь к руководству пользователя на CD-диске из комплекта поставки или через Web-сайт D-Link.

#### Комплект поставки

- Внешняя сетевая HD-камера DCS-4701E с поддержкой РоЕ и ночной съемки
- Водонепроницаемый коннектор для кабеля
- Резиновая заглушка для разъема питания
- Комплект для монтажа
- СD-диск с руководством пользователя и программным обеспечением
- Краткое руководство по установке

Если что-либо из перечисленного отсутствует, пожалуйста, обратитесь к поставщику.

#### Меры безопасности:

Во избежание прекращения гарантии, установку и обслуживание должны проводить сертифицированные специалисты в соответствии с региональными нормами и правилами.

#### Обзор аппаратной части

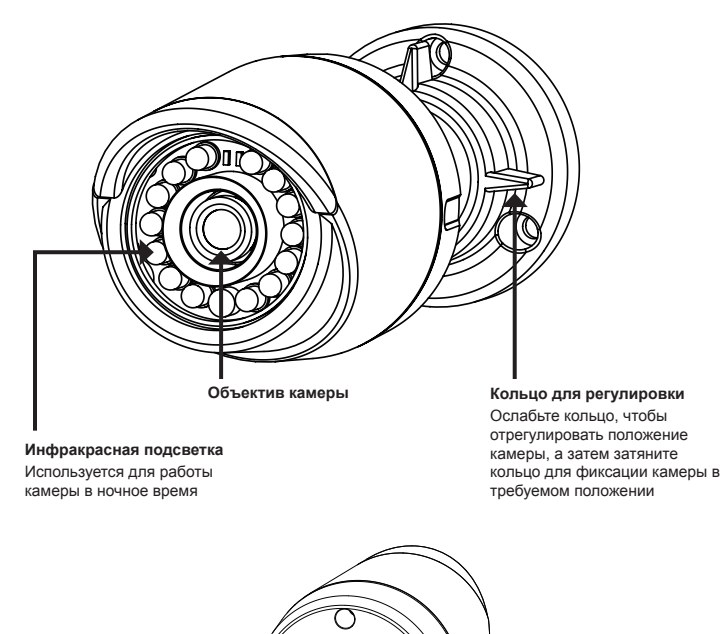

Винт для заземления – Может быть подключен к проводу заземления Кнопка Reset

Нажмите и удерживайте кнопку Reset в течение 10 секунд, чтобы сбросить настройки камеры к заводским

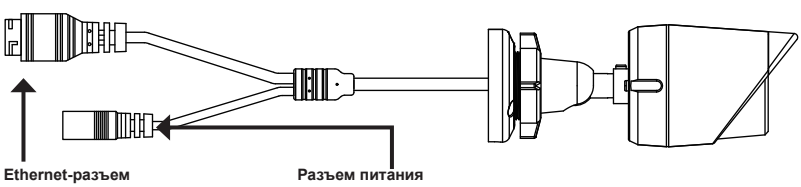

Разъем RJ-45 для подключения Ethernet-кабеля, а также для подачи питания камеры по технологии Power over Ethernet (PoE) Разъем для подключения 12 В / 1,5 А адаптера питания (адаптер не входит в комплект поставки)

иизосус

### Настройка с помощью Мастера установки

Вставьте компакт-диск для DCS-4701E в привод CD-ROM, чтобы начать установку. Если на компьютере отключена функция автозапуска или запуск не произошел автоматически, нажмите Пуск > Выполнить. Введите D:\autorun.exe. где D: - имя привода CD-ROM.

Нажмите Setup Wizard, чтобы начать установку.

Выберите ярлык D-Link Setup Wizard SE в стартовом меню Windows (Пуск > D-Link > Setup Wizard SE).

Откроется окно мастера установки, где будет отображен МАС-адрес и IP-адрес Вашей камеры. Если в сети используется DHCP-сервер, то будет отображен IP-адрес, назначенный этим сервером. Если в сети не используется DHCP-сервер, то отобразится статический IP-адрес камеры по умолчанию: 192.168.0.20.

Выберите камеру и нажмите кнопку Wizard для продолжения.

Введите имя пользователя (Admin ID) и пароль (Password). Имя пользователя по умолчанию - admin, пароль оставьте пустым.

Если Вы хотите изменить имя пользователя и пароль для камеры, поставьте флажки в соответствующих полях и затем введите новые учетные данные.

Нажмите Next для перехода на следующую страницу.

Выберите DHCP, если камера должна автоматически получать IP-адрес. Выберите Static IP, если камера должна иметь постоянный ІР-адрес.

Нажмите Next для перехода на следующую страницу.

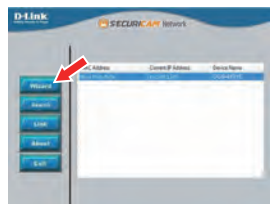

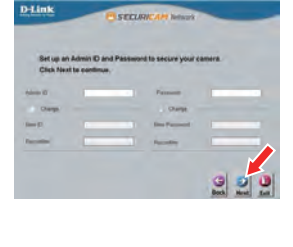

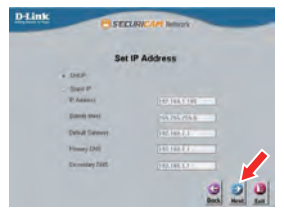

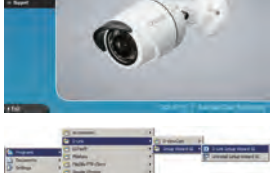

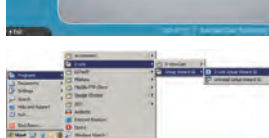

В данном разделе доступен просмотр видео с камеры в реальном времени. Вы можете выбрать профиль видео и просматривать изображение с камеры. Для камеры, пожалуйста, обратитесь к руководству пользователя на CD-диске из комплекта поставки или на Web-сайт D-Link

D-Link DCS-4700 Evalution data lation for under asynta https://axiomplus.com.ua/

Подождите несколько минут для сохранения настроек D-Link и нажмите кнопку Restart.

#### Просмотр изображения камеры через Web-браузер

Выберите ярлык D-Link Setup Wizard SE в стартовом меню Windows (Пуск > D-Link > Setup Wizard SE).

Выберите камеру и нажмите кнопку Link для доступа к Web-настройкам.

Мастер установки автоматически откроет Web-браузер по ІР-адресу камеры.

Введите имя пользователя admin и оставьте поле с

паролем пустым. Нажмите ОК для продолжения.

получения дополнительной информации по настройке

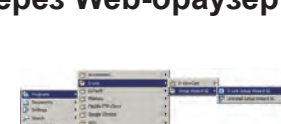

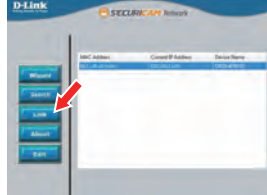

er 192 168.0.101 at DCS-4201F

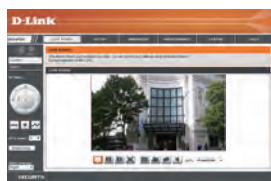

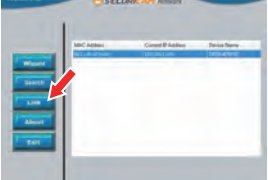

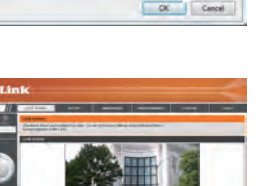

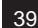

РУССКИЙ

#### Монтаж камеры

Настоятельно рекомендуется выполнить настройку и тестирование камеры до ее монтажа.

Прикрепите направляющий стикер на место, где планируется установить камеру. Убедитесь, что основание камеры будет размещено таким образом, что канал для кабелей окажется снизу.

Просверлите отверстия глубиной приблизительно 25 мм сверлом диаметром 6 мм. Затем вставьте в отверстия анкеры.

Если требуется проложить кабели для камеры в стене, просверлите отверстие в центре и протяните кабели через это отверстие.

Используйте входящие в комплект поставки винты для крепления камеры к стене.

Если для камеры требуется проложить кабели с внешней стороны, протяните их через канал в основании камеры.

Подключите кабель питания и Ethernet-кабель. Если используется PoE-соединение, подключите только Ethernet-кабель.

Чтобы отрегулировать положение камеры, ослабьте кольцо регулировки, повернув его против часовой стрелки. Затем задайте камере требуемое положение и поверните кольцо по часовой стрелке для фиксации.

Если требуется обеспечить водонепроницаемость камеры, пожалуйста, перейдите на следующую страницу.

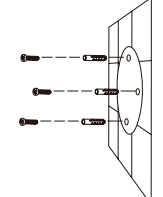

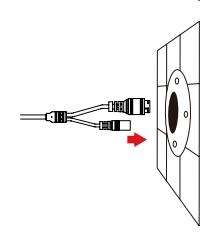

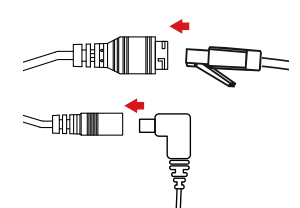

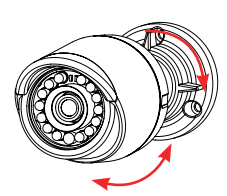

#### Водонепроницаемость камеры

Чтобы обеспечить водонепроницаемость камеры, следуйте приведенным ниже инструкциям. Для этой процедуры потребуются круглый Ethernet-кабель, инструмент для обжима и коннекторы RJ-45.

Установите уплотнительную прокладку на разъем RJ-45, как показано на рисунке.

Протяните Ethernet-кабель через водонепроницаемый коннектор, как показано на рисунке. Далее вставьте кабель в коннектор RJ-45 и обожмите.

Соедините коннектор с разъемом RJ-45. Закрутите водонепроницаемый коннектор, повернув его приблизительно на пол-оборота по часовой стрелке.

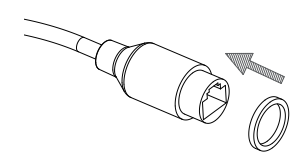

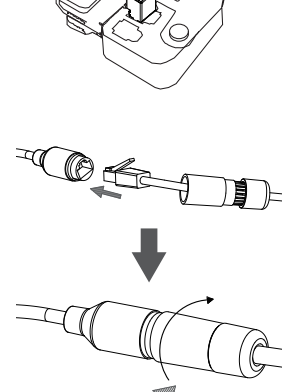

Поверните нижнюю часть водонепроницаемого коннектора по часовой стрелке для обеспечения герметичности Ethernet-кабеля.

Если подача питания на камеру осуществляется по технологии РоЕ, используйте входящую в комплект поставки резиновую заглушку для разъема питания.

Если подача питания на камеру осуществляется с помощью адаптера питания (не входит в комплект поставки), используйте специальную ленту для герметизации с целью предотвращения попадания влаги на соединение.

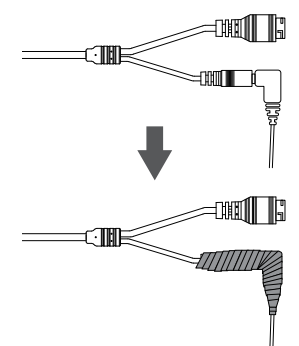

#### ТЕХНИЧЕСКИЕ ХАРАКТЕРИСТИКИ

| Камера | Основные<br>характеристики          | 1/3-дюймовый<br>1,3-мегапиксельный СМОS-сенсор<br>с технологией прогрессивного<br>сканирования<br>Расстояние инфракрасной<br>подсветки: 30 м<br>Минимальное освещение: 0 люкс с<br>инфракрасной подсветкой<br>Встроенный ICR-фильтр<br>10-кратное цифровое увеличение<br>Минимальное расстояние до<br>объекта: 0,2 м | Фокусное расстояние:<br>2,8 мм<br>Апертура: F1.8<br>Углы обзора:<br>96° (по горизонтали)<br>54° (по вертикали)<br>108° (по диагонали) |
|--------|-------------------------------------|----------------------------------------------------------------------------------------------------|----------------------------------------------------------------------------------------------------|
|        | Корпус камеры                       | Всепогодный корпус (стандарт<br>IP-66)                                                                                                    |                                                                                                    |
|        | Характеристики<br>изображения       | Настройка качества и размера<br>изображения, скорости передачи<br>кадров и скорости передачи<br>данных<br>Метки времени и вставки текста<br>Настраиваемые окна для<br>обнаружения движения                                                                                                    | Настраиваемые зоны<br>приватных масок<br>Настройка скорости<br>затвора, яркости,<br>насыщенности цвета,<br>контраста и резкости       |
|        | Сжатие видео                        | Сжатие в форматах H.264/MJPEG<br>H.264/MJPEG мультикаст вещание                                                                                                    | JPEG для стоп-кадров                                                                                                    |
|        | Разрешение видео                    | 16:9 - 1280 x 720, 800 x 448, 640<br>x 360, 480 x 272, 320 x 176 до 30<br>кадров/с                                                                                                    | 4:3 - 960 x 720, 800 x 592,<br>640 x 480, 480 x 352, 320<br>x 240 до 30 кадров/с                                                      |
|        | Интерфейсы для<br>внешних устройств | Порт 10/100 BASE-TX Fast Ethernet                                                                                                    | Поддержка 802.3af РоЕ                                                                                                    |
|        |                                     |                                                                                                    |                                                                                                    |
| Сеть   | Сетевые протоколы                   | IPv6                                                                                                    | HTTP / HTTPS                                                                                                    |
|        |                                     | IPv4                                                                                                    | Samba-клиент                                                                                                    |
|        |                                     | TCP/IP                                                                                                    | PPPoE                                                                                                    |
|        |                                     | UDP                                                                                                    | UPnP port forwarding                                                                                                    |
|        |                                     | ICMP                                                                                                    | RTP / RTSP/ RTCP                                                                                                    |
|        |                                     | DHCP-клиент                                                                                                    | Фильтрация IP-адресов                                                                                                    |
|        |                                     | NTP-клиент (D-Link)                                                                                                    | QoS                                                                                                    |
|        |                                     | DNS-клиент                                                                                                    | CoS                                                                                                    |
|        |                                     | DDNS-клиент (D-Link)                                                                                                    | Multicast                                                                                                    |
|        |                                     | SMTP-клиент                                                                                                    | IGMP                                                                                                    |
|        |                                     | FTP-клиент                                                                                                    | Соответствие ONVIF                                                                                                    |
|        | Безопасность                        | Защита учетной записи<br>администратора и группы<br>пользователей<br>Аутентификация по паролю                                                                                                    | Шифрование HTTP и<br>RTSP                                                                                                    |

| Управление<br>системой | Системные<br>требования для<br>Web-интерфейса | Web-6pay3ep: Internet<br>Explorer, Firefox, Chrome,<br>Safari                                                              |                                                                                                    |
|------------------------|-----------------------------------------------|----------------------------------------------------------------------------------------------------|----------------------------------------------------------------------------------------------------|
|                        | Управление<br>событиями                       | Обнаружение движения<br>Уведомление о событии<br>и загрузка стоп-кадров/<br>видеоклипов через<br>электронную почту или FTP | Поддержка нескольких<br>серверов SMTP и FTP<br>Несколько уведомлений о<br>событии<br>Несколько способов<br>записи для создания<br>резервных копий |
|                        | Удаленное<br>управление                       | Создание стоп-кадров/<br>видеоклипов и сохранение<br>на локальный жесткий диск                                             | Доступ к интерфейсу с<br>настройками через Web-<br>браузер                                                                                        |
|                        | Системные<br>требования<br>D-ViewCam™         | Операционная система:<br>Microsoft Windows 8/7/Vista<br>Web-браузер: Internet<br>Explorer 7 или выше                       | Протокол: Стандартный<br>ТСР/IP                                                                                                    |
|                        | Функции ПО<br>D-ViewCam™                      | Удаленное управление/<br>контроль: до 32 камер<br>Просмотр изображений с 32<br>камер на одном экране                       | Поддержка всех функций<br>управления, доступных в<br>Web-интерфейсе<br>Опции записи по<br>срабатыванию датчика, по<br>расписанию или вручную      |
|                        |                                               |                                                                                                    |                                                                                                    |
| Общие                  | Bec                                           | 445 г ± 5%                                                                                                    |                                                                                                    |
|                        |                                               |                                                                                                    |                                                                                                    |

|       |                                                                  |                                                     | pacification of the py myto                    |
|-------|------------------------------------------------------------------|-----------------------------------------------------|------------------------------------------------|
|       |                                                                  |                                                     |                                                |
| Общие | Bec                                                              | 445 г ± 5%                                          |                                                |
|       | Внешний адаптер<br>питания (не<br>входит в комплект<br>поставки) | Вход: 100~240 В<br>переменного тока, 50/60 Гц       | Выход: 12 В постоянного<br>тока, 1,5 А         |
|       | Потребляемая<br>мощность                                         | 4,7 Bt ± 5%                                         |                                                |
|       | Температура                                                      | Рабочая: от -40° до 50°С                            | Хранения: от -20° до 70°С                      |
|       | Влажность                                                        | При эксплуатации: от 20%<br>до 80% (без конденсата) | При хранении: от 5% до<br>95% (без конденсата) |
|       | Сертификаты                                                      | CE<br>CE LVD                                        | FCC<br>C-Tick                                  |

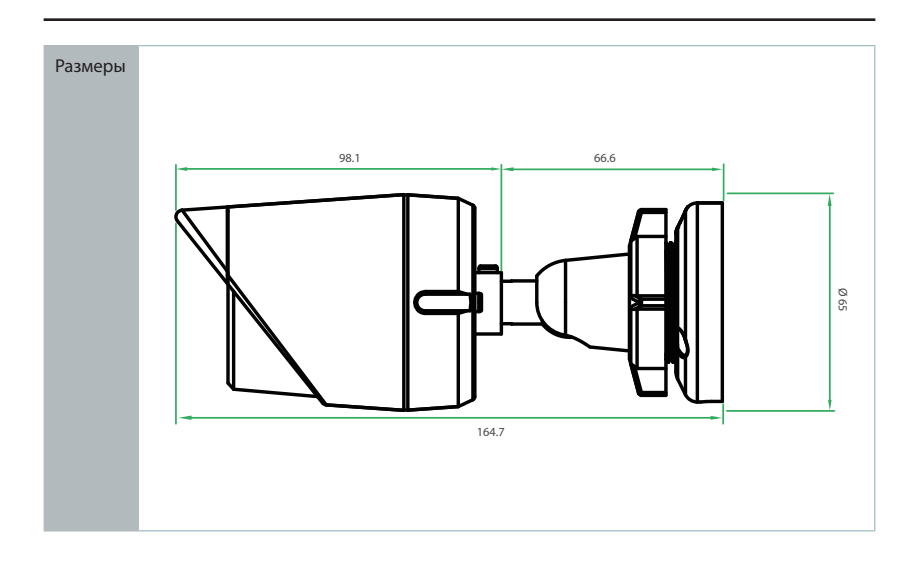

# EAC

РУССКИЙ